# **"3X Retention"** WordPress Plugin

#### User Manual

#### THE FOLLOWING TERMS AND CONDITIONS APPLY:

While all attempts have been made to verify information provided, neither I, nor any ancillary party, assumes any responsibility for errors, omissions, or contradictory interpretation of the subjectmatter herein.

As the FTC Rules requires, we do not guarantee or imply that by using this tool, you will get rich or make money at all.

Software and associated files is distributed as is without any warranty of any kind, either express or implied.

Software and associated files is not freeware or shareware.

Selling or distribution of the code (in whole or in part) of this program without prior written consent is expressly forbidden.

#### **Installing The Plugin.**

Installing the plugin is like installing any other WP plugin.

Step 1: Go to the "Plugins" section and click.

Step 2: Click "Add New" and Upload the included zip file.

Step 3: Activate it.

----- Intentionally Left in Blank ------

## **Quick Plugin Overview.**

"3X Retentions", is a WordPress Plugin that Allows You to quickly implement 3 powerful retention strategies to boost your conversions.

## Using The Plugin.

Using the plugin is really easy.

First, go to any wordpress page / post...

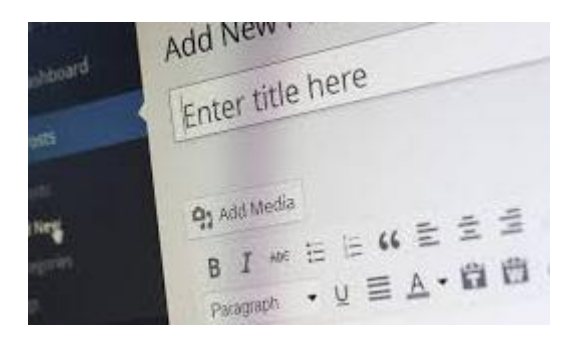

Click the "3X Retention" button and there you'll find 2 options to apply the first two retention strategies (later we'll see the third one).

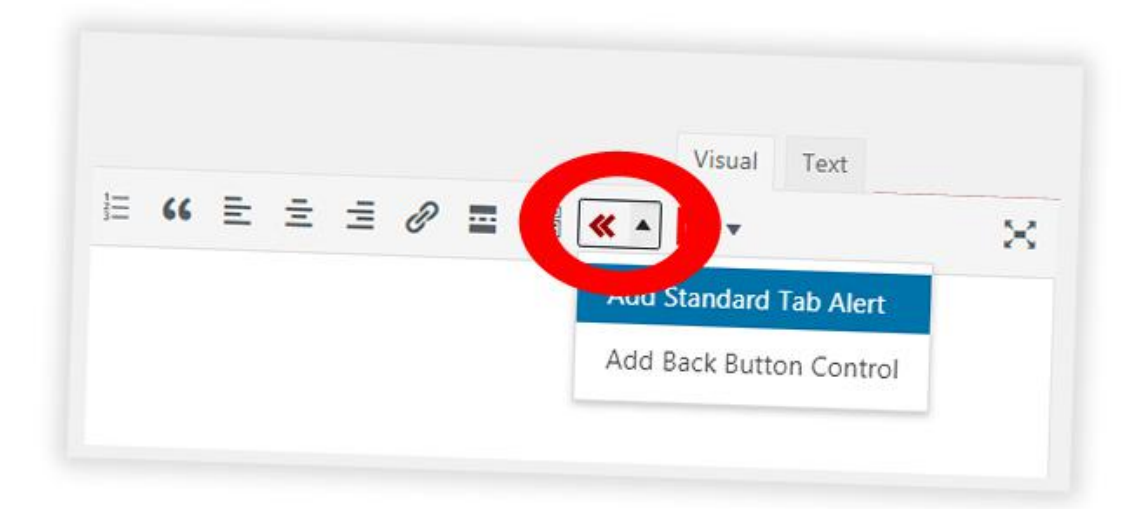

The first one ("Add Standard Tab Alert), allows you to call the attention of your users if they jump to another browser tab.

To implement this feature, just click the option and enter a message that you want to show (for example: "Hurry Up, Offer Ends In Minutes").

Finally, save your WP page / post and that's all.

#### Implementing the "Back Control" Feature.

The "Back Control" feature, is a feature that Allows You to Redirect Your Visitors to ANY URL.... When They're On Your Site and They Click the "Back Button" of The Browser.

You can redirect these visitors to ...

A) A Discount PageB) An Affiliate Url

Or Any Url.

To implement it, click the "Add Back Button" Control menu item and enter a url for the redirect.

Add Back Button Control

| On Back Button Pr      | ess Redirect To: | ×    | And Insert Any II |
|------------------------|------------------|------|-------------------|
| Enter Redirection Url: | http://          |      |                   |
|                        | ОК Са            | ncel |                   |

Finally, save your WP page / post and that's all.

Comment: The redirect action will be triggered when the "Back" button of the browser is clicked and if the person visited a website before on that tab.

## Adding Your Facebook Retargeting Code.

If you want to use Facebook Retargeting, just go to any WordPress Page or Post, and add your facebook retargeting code....

| ebook Retargeting                |                            |   |
|----------------------------------|----------------------------|---|
| Facebook<br>Retargeting<br>Code: |                            |   |
|                                  | Facebook Retargeting Code. | 1 |
|                                  | Facebook                   |   |

Then save your changes and that's all.